## Grafiken einfügen

Um eine Grafik über "Microsoft Word" einzufügen müssen folgende Schritte beachtet werden:

| 1. | Start Formular Einfüge                             | Im Menüband das Feld "Einfügen" anwäh-<br>len                                                                                                    |
|----|----------------------------------------------------|----------------------------------------------------------------------------------------------------|
| 2. | Grafik ClipArt Formen SmartArt Diagramm Screenshot | Beim Unterpunkt "Illustrationen" muss<br>"Grafik" ausgewählt werden. Ein neues<br>Fenster öffnet sich                                                                                                    |
| 3. | W Grafik einfugen <ul> <li></li></ul>              | Windows Explorer öffnet sich, nun kann<br>das Bild wie gewohnt aus verschiedensten<br>Ordnern ausgewählt werden. Wurde das<br>Bild angewählt auf "Einfügen" klicken<br>(Das Bild kann auch einfach aus einem<br>Ordner in das Word-Dokument hineingezo-<br>gen werden!) |

In den nachfolgenden Punkten kann das Bild nachträglich in Word verändert werden.

| 4. | Bildtools<br>Format                                                                                                    | Unter dem Reiter "Bildtools" können nun<br>weitere Änderungen vorgenommen wer-<br>den.                                                   |
|----|----------------------------------------------------------------------------------------------------|----------------------------------------------------------------------------------------------------|
| 5. | Freistellen       Korrekturen *       Eilder komprimieren         Farbe *       Bild ändern         Künstlerische Effekte *       Bild zurücksetzen *         Anpassen       Anpassen | Hier können die Farben und weitere künst-<br>lerische Effekte eingestellt werden.                                                        |
| 6. | Grafikrahmen *<br>Bildeffekte *<br>Bildlayout *                                                                                                    | Der Rahmen und ein dreidimensionaler<br>Bildeffekt kann hier eingestellt werden.                                                         |
| 7. | Position Zeilenumbruch                                                                                                    | Hier kann die Position und der Zeilenum-<br>bruch (wie der Text weiter um das Bild<br>herum weitergeführt wird) eingestellt wer-<br>den. |
| 8. | Zuschneiden 12,75 cm<br>Größe                                                                                                    | Unter diesem Punkt kann das Bild zuge-<br>schnitten werden und die Größe verändert<br>und fest eingestellt werden.                       |